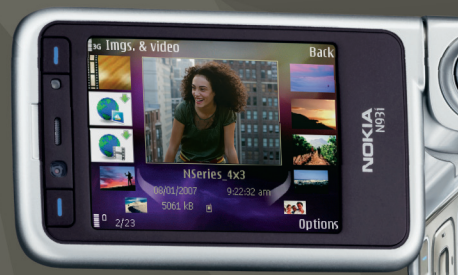

## יישומים נוספים Nokia N93i-1

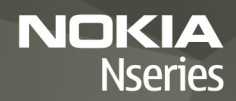

### אודות יישומי הרחבה עבור התקן NOKIA N93i

בזיכרון ההתקן וב-DVD-ROM המצורף להתקן, ניתן למצוא יישומים נוספים מ-Nokia וממפתחים של צד שלישי.

#### אין אחריות

יישומי צד-שלישי שמוצעים בהתקן שברשותך נוצרו ועשויים להיות בבעלותם של אנשים או יישות שאינם משויכים או קשורים (Aokia- Lokia) אין בעלות על זכויות היוצרים או על זכויות הקניין הרוחני האחרות של יישומי צד-שלישי אלה. לפיכך Nokia אינה אחראית לתמיכה מכל סוג שהוא במשתמשי קצה, ואינה אחראית לפעולתם של יישומים אלה ולמידע שמוצג ביישומים או בחומרים אלה. Nokia אינה מספקת אחריות כלשהי ליישומי צד-שלישי. על-ידי שימוש ביישומים הנך מאשר שהיישומים מוצעים כפי שהם, ללא אחריות כלשהי, מפורשת או משתמעת, בכפוף, ולא יותר מהמותר על פי הדין החל. Nokia מפורשת או משתמעת, בכפוף, ולא יותר מהמותר על פי הדין החל. Nokia והחברות המסונפות אליה אינן מציעות כל מצג או אחריות, במפורש או באופן משתמע, לרבות (אך לא רק) אחריות על בעלות, סחירות או כשירות למטרה מסומת, או אחריות לכך שהתוכנות לא יכרו פטנטים, זכויות יוצרים, סימנים מסחריים או זכויות אחרות כלשהן של צד-שלישי.

#### .cd 2007 Nokia כל הזכויות שמורות.

Nokia Connecting People ,Nokia ו-N93i ו-Nesries ,Nokia Connecting People ,Nokia Nokia Corporation. שמות אחרים של מוצרים ושל חברות, המוזכרים להלן, עשויים להיות סימנים מסחריים או שמות מסחריים של הבעלים המיוחסים להם.

Nokia מפעילה מדיניות של פיתוח מתמשך. Nokia שומרת את הזכות לבצע שינויים ושיפורים בכל המוצרים במסמך זה ללא הודעה מוקדמת.

בכפוף, ולא יותר מהמותר על פי הדין החל, NOKIA או כל אחד ממעניקי הרישיונות מטעמה לא ישאו בשום מקרה באחריות לאובדן כלשהו של נתונים או הכנסה, ולנזקים מיוחדים, מקריים, תוצאתיים או עקיפים שייגרמו מסיבה כלשהי. תוכן מסמך זה ניתן "כפי שהוא" (AS IA). מלבד האחריות הנדרשת לפי החוק החל, לא תינתן אחריות מכל סוג שהוא, מפורשת או משתמעת, לרבות אחריות משתמעת לסחירות והתאמה מסוימת הנוגעת לדיוק, לאמינות או לתוכן של מסמך זה. NOKIA שומרת את הזכות לשנות מסמך זה או לסגת ממנו בכל עת ללא הודעה מראש.

הזמינות של מוצרים ויישומים מסוימים למוצרים אלה עשויה להשתנות מאזור לאזור. לפרטים, ולמידע על הזמינות של אפשרויות שפה שונות, פנה למשווק של Nokia.

פעולות ותכונות מסוימות תלויות בכרטיס ה-/IS IW ו/או ברשת הסלולרית, ב-MMS או בתאימות ההתקנים ובתבניות התוכן הנתמכות. ייתכן שיחולו חיובים נפרדים עבור שירותים מסוימים.

## תוכן עניינים

| הקדמה                 | 4         |
|-----------------------|-----------|
| <br>שירותי רשת        | 4         |
| תמיכה                 | 5         |
| אינטרנט               | 6         |
| הורד!                 | 6         |
| Mobile Search         | 8         |
| שימוש ב-Mobile Search | 8         |
| מידע נוסף             | 8         |
| כלים                  | 9         |
| אשף הגדרות            | 9         |
| קישוריות              | 11        |
| ן<br>ווקי טוקי        | 11        |
| מיקום                 | 15        |
|                       |           |
| גלריה                 | 19        |
| גלריה<br>Print Online | <b>19</b> |

| 23    | עבור המחשב                           |
|-------|--------------------------------------|
| 23    | Home Media Server                    |
| 24    | Nokia Lifeblog                       |
| 27    | Nokia PC Suite                       |
| 28 Ad | lobe Photoshop Album Starter Edition |
| 31    | Adobe Premiere Elements              |

## הקדמה

אספר דגם: Nokia N93i-1 מספר דגם

.Nokia N93i להלן,

Nokia N93i הוא התקן מולטימדיה מתוחכם ורב-עוצמה. Nokia ומפתחי תוכנות של ספקי צד שלישי מספקים יישומים שונים, המסייעים לך להפיק יותר מהתקן Nokia N93i שברשותך.

חלק מהיישומים המסופקים נמצאים בזיכרון ההתקן, ויישומים אחרים נמצאים ב-DVD-ROM המצורף להתקן.

כדי להשתמש בחלק מהיישומים, עליך לקבל את תנאי הרישיון המתאימים.

במסמך זה, סמלים מציינים אם היישום זמין בזיכרון ההתקן ( (៣៣). או ב-DVD-ROM (۞).

> עליך להתקין במחשב תואם את היישומים שנמצאים ב-DVD-ROM כדי שיהיה באפשרותך להשתמש בהם.

. עיין במדריך למשתמש לקבלת מידע חשוב נוסף אודות ההתקן

הגנות על זכויות יוצרים עלולות למנוע העתקה, שינוי או העברה של תמונות, מוסיקה (לרבות צלצולים) ותכנים אחרים.

### שירותי רשת

כדי להשתמש בהתקן, עליך לקבל שירות מספק שירותים סלולריים. רבות מתכונות הטלפון מחייבות תכונות רשת מיוחדות. תכונות אלו אינן זמינות בכל הרשתות הסלולריות; רשתות מסוימות עשויות לדרוש הסכמים ספציפיים עם ספק השירות שלך כדי שתוכל להשתמש בשירותי הרשת. ספק השירות שלך יוכל לספק לך הוראות ולהסביר מהם החיובים שייגבו. ברשתות סלולריות מסוימות ייתכנו הגבלות, שעלולות להשפיע על אופן השימוש בשירותי הרשת. לדוגמה, ייתכן שרשתות סלולריות מסוימות לא יתמכו בכל ערכות התווים או השירותים תלויי-השפה.

ייתכן שספק השירות שלך ביקש שתכונות מסוימות יבוטלו או לא יופעלו בהתקן שלך. במקרה זה, תכונות אלו לא יוצגו בתפריט ההתקן. ייתכן גם שההתקן שברשותך יכלול תצורה מיוחדת, כגון שינויים בשמות התפריטים, בסדר התפריטים ובסמלים. לקבלת מידע נוסף, פנה אל ספק השירות שלך.

### תמיכה

התמיכה עבור יישומים שסופקו על-ידי מפתחי תוכנה של ספק צד שלישי, תינתן על-ידי מפתחי תוכנה אלה. אם מתעוררות בעיות בנוגע ליישום, פנה לקבלת תמיכה באתר האינטרנט המתאים. ראה את הקישורים לאתרי האינטרנט בסיום הסעיף העוסק בכל אחד מהיישומים במדריך זה.

הקדמה

### אינטרנט 🏊

## הורד! 🔳

הורד! (שירות רשת) הוא חנות תוכן סלולרי הזמינה בהתקן.

באמצעות הורד!, באפשרותך לגלות; להציג בתצוגה מקדימה; לרכוש; להוריד ולשדרג תוכן, שירותים ויישומים, שפועלים עם התקן Nokia שברשותך. ניתן לגשת בקלות למשחקים, צלצולים, תמונות רקע, יישומים ועוד. הפריטים מחולקים לקטגוריות תחת תיקיות וקטלוגים, שאותם מספקים ספקי שירות שונים. זמינות המוצרים תלויה בספק השירות.

לחץ על 😚 ובחר אינטרנט > הורד!.

היישום הורד! עושה שימוש בשירותי הרשת שלך כדי לגשת לתוכן המעודכן ביותר. לקבלת מידע אודות פריטים נוספים הזמינים באמצעות הורד!, פנה לספק השירות או לספק או ליצרן של הפריט.

הורד! מקבל עדכונים בלתי פוסקים ומספק לך את התוכן העדכני ביותר שספק השירות מציע עבור ההתקן שברשותך. לעדכון התוכן ביישום הורד! באופן ידני, בחר אפשרויות > רענון רשימה.

להסתרת תיקייה או קטלוג ברשימה (לדוגמה, כדי להציג רק את הפריטים שבהם אתה משתמש לעתים קרובות), בחר אפשרויות > הסתרה. להחזרת כל הפריטים המוסתרים למצב גלוי, בחר אפשרויות > הצגת הכל.

לרכישת הפריט שנבחר בתצוגה הראשית, או בתיקייה או קטלוג, בחר אפשרויות > קנייה. נפתח תפריט משנה, שבו באפשרותך לבחור את גרסת הפריט ולהציג מידע אודות המחיר. האפשרויות הזמינות תלויות בספק השירות.

להורדת פריט המוצע ללא תשלום, בחר אפשרויות > הורדה.

### הגדרות

היישום מעדכן את ההתקן עם התוכן העדכני ביותר הזמין מספק השירות ומערוצים זמינים אחרים. לשינוי ההגדרות, בחר אפשרויות > הגדרות ומבין האפשרויות הבאות:

נקודת גישה—בחר את נקודת הגישה שתשמש להתחברות לשרת של ספק השירות, וקבע אם להורות להתקן לבקש נקודת גישה בכל פעם שאתה משתמש ביישום.

פתיחה אוטומטית—בחר כן אם ברצונך שהתוכן או היישום ייפתחו באופן אוטומטי לאחר ההורדה.

אישור תצוגה מקדימה—בחר לא אם ברצונך להוריד באופן אוטומטי תצוגה מקדימה של התוכן או היישום. בחר כן אם ברצונך להישאל בכל פעם לפני הורדת תצוגה מקדימה.

אישור קנייה—בחר כן אם ברצונך שתופיע בקשה לאישור לפני רכישת תוכן או יישום. אם תבחר לא, תהליך הרכישה יתחיל מיד לאחר הבחירה באפשרות קנייה.

לאחר קביעת ההגדרות, בחר חזרה.

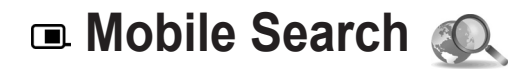

השתמש ביישום Mobile Search לקבלת גישה למנועי חיפוש, ולאיתור והתחברות לשירותים מקומיים, אתרי אינטרנט, תמונות ותוכן סלולרי. באפשרותך להשתמש ביישום לחיפוש מסעדות וחנויות מקומיות ולהתקשרות אליהן, ולהשתמש בטכנולוגיית המיפוי המתקדמת לסיוע באיתור המיקום המדויק שלהן.

### Mobile Search-שימוש ב-

לחץ על 😚 ובחר חיפוש.

עם פתיחת היישום Mobile Search, מוצגת רשימה של קטגוריות. בחר קטגוריה (למשל, תמונות) והזן את הטקסט הרצוי בשדה החיפוש. בחר חיפוש. מוצגות תוצאות החיפוש.

### מידע נוסף

לקבלת עזרה והוראות נוספות עבור היישום, בחר אפשרויות > עזרה.

לקבלת מידע נוסף אודות היישום, בקר גם בכתובת /www.mobilesearch.nokia.com.

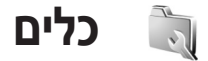

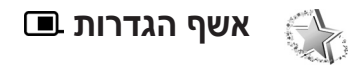

לחץ על 🤣, ובחר כלים > אשף הגדרות.

אשף הגדרות קובע את תצורת ההתקן עבור הגדרות מפעיל, דואר אלקטרוני, ווקי טוקי ושיתוף וידאו, בהתבסס על המידע מספק השירות.

הזמינות של הגדרות שונות באשף הגדרות תלויה בתכונות ההתקן, בכרטיס ה-SIM, במפעיל ובזמינות הנתונים במסד הנתונים של אשף ההגדרות בזיכרון ההתקן.

כדי להשתמש בשירותים אלה, ייתכן שיהיה עליך לפנות אל ספק השירות להפעלת חיבור נתונים או שירותים אחרים.

במהלך השימוש הראשון ביישום, אתה מונחה לכל אורך תהליך קביעת התצורה של ההגדרות. להפעלת האשף, בחר התחלה. לביטול הפעולה, בחר יציאה.

אם לא הוכנס להתקן כרטיס SIM, תתבקש לבחור את המדינה שבה פועלים המפעיל וספק השירות שלך. אם המדינה או המפעיל שמציע האשף אינם האפשרות הנכונה, בחר את האפשרות המתאימה מהרשימה.

כדי לגשת אל התצוגה הראשית של אשף הגדרות לאחר קביעת התצורה של ההגדרות, בחר אישור. אם קביעת התצורה של ההגדרות לא מסתיימת כהלכה, ההגדרות לא נקבעות. לאחר סגירת האשף, באפשרותך להתחיל להשתמש ביישומים שתצורתם נקבעה במיקומי התפריט שלהם עצמם.

### דואר אלקטרוני

כאשר אתה בוחר לקבוע את תצורת הגדרות הדואר האלקטרוני שלך, אשף הגדרות מבקש ממך להזין: כתובת דואר אלקטרוני, שם תא דואר, שם משתמש וסיסמה.

אם ספק שירותי הדואר האלקטרוני שהזנת אינו מוכר, האשף יבקש ממך להגדיר את סוג תא הדואר ואת שרתי הדואר הנכנס והיוצא. לקבלת מידע נוסף, פנה אל ספק השירות שלך.

כדי להתחיל להשתמש בתא הדואר החדש לאחר הזנת הנתונים הנדרשים, בחר כן; לחלופין, כדי לחזור אל התצוגה הראשית של אשף הגדרות, בחר לא.

### מפעיל

כאשר אתה בוחר לקבוע את תצורת הגדרות המפעיל, אשף הגדרות מבקש ממך לבחור מבין הגדרות זמינות ולאחר מכן לבחור אישור.

## כלים

### ווקי טוקי

אפשרות זו זמינה רק כאשר היישום מותקן בהתקן שברשותך ולאחר שנרשמת כמנוי לשירות.

כאשר אתה בוחר לקבוע את תצורת הגדרות 'ווקי טוקי' (PTT) (שירות רשת), אשף הגדרות מבקש ממך להגדיר: כינוי PTT, שם משתמש וסיסמה.

### שיתוף וידאו

אפשרות זו זמינה רק כאשר היישום מותקן בהתקן שברשותך ולאחר שנרשמת כמנוי לשירות.

כדי שתוכל לבצע שיחת וידאו, עליך להיות בעל כרטיס USIM ולהיות בתחום הכיסוי של רשת UMTS.

כאשר אתה בוחר לקבוע את תצורת הגדרות שיתוף הווידאו (שירות רשת), אשף הגדרות מבקש ממך להזין: כתובת לשיתוף וידאו, שם משתמש, סיסמה, שם משתמש וסיסמה של שרת Proxy לשיתוף וידאו; ולאחר מכן לבחור אישור.

לאחר יצירת הגדרות לשיתוף וידאו, אשף הגדרות שואל אם ברצונך להוסיף את הכתובת לשיתוף וידאו לאיש קשר. בחר כן או לא.

### מידע נוסף

אם אתה נתקל בבעיות כלשהן בעבודה עם אשף הגדרות, בקר באתר האינטרנט של Nokia עבור הגדרות טלפון, בכתובת www.nokia.com/phonesettings.

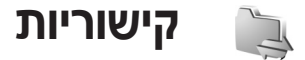

## 🔳 ווקי טוקי 🧃

'ווקי טוקי' (PTT) (שירות רשת) הוא שירות קול בזמן-אמת דרך IP, המיושם ברשת נתוני מנה. PTT מאפשר הפעלה של תקשורת קולית ישירה באמצעות לחיצה על מקש. השתמש ב-PTT לניהול שיחה עם אדם אחד או עם קבוצה של אנשים.

לפני שתוכל להשתמש ב-PTT, עליך להגדיר את נקודת הגישה ל-PTT ואת הגדרות PTT. ייתכן שתקבל את ההגדרות בהודעת טקסט מיוחדת מספק השירות שמציע את שירות ה-PTT. באפשרותך להשתמש גם באשף הגדרות לקביעת התצורה עם היישום נתמך על-ידי ספק השירות שלך. ראה 'אשף הגדרות', בעמוד 9.

לחץ על 😚 , ובחר קישוריות > ווקי טוקי.

תקשורת PTT מאפשרת לאדם אחד לדבר כאשר האחרים מאזינים לו באמצעות הרמקול המובנה. הדוברים מדברים זה עם זה בתורות. מכיוון שרק חבר אחד מהקבוצה יכול לדבר בזמן נתון, המשך המרבי של כל תור מוגבל. בדרך כלל, המשך המרבי נקבע ל-30 שניות. לקבלת פרטים אודות המשך המוגדר ברשת שלך, פנה לספק השירות.

אזהרה: אל תקרב את ההתקן לאוזנך כשהרמקול פועל, מכיוון שעוצמת השמע עשויה להיות חזקה ביותר.

לשיחות טלפון תמיד יש עדיפות על פני פעילויות PTT.

### PTT-הגדרת נקודת גישה ל

ספקי שירות רבים מחייבים שימוש בנקודת גישה לאינטרנט (IAP) כברירת המחדל לנקודת גישה. ספקי שירות אחרים מאפשרים להשתמש בנקודת גישה מסוג WAP. לקבלת מידע נוסף, פנה אל ספק השירות שלך.

אם אין לך חיבור WAP, ייתכן שיהיה עליך לפנות לספק השירות לקבלת סיוע בהתחברות הראשונית, או לבקר בכתובת www.nokia.com/phonesettings.

### הגדרות PTT

לחץ על 😚 , ובחר קישוריות > ווקי טוקי > אפשרויות > הגדרות.

בחר הגדרות המשתמש והזן את הפרטים הבאים:

שיחות ווקי טוקי נכנסות—בחר הודעה אם ברצונך שתוצג הודעה על שיחות נכנסות. בחר קבלה אוטומטית אם ברצונך ששיחות PTT ייענו באופן אוטומטי. בחר אסורה אם ברצונך ששיחות PTT יידחו באופן אוטומטי.

צליל התראת ש. ווקי טוקי—בחר הגדרה לפי פרופיל אם ברצונך שהגדרת התראת השיחות הנכנסות עבור שיחות ווקי טוקי תהיה זהה לצליל התראת השיחות הנכנסות המוגדר בפרופיל הפעיל שלך.

צליל בקשת חיוג חוזר—בחר צליל לבקשות להחזרת שיחה.

הפעלת יישום—בחר אם ברצונך להיכנס לשירות PTT עם הפעלת ההתקן.

כינוי ברירת מחדל—הזן את כינוי ברירת המחדל שלך, המוצג בפני משתמשים אחרים. ייתכן שספק השירות ביטל את היכולת לערוך אפשרות זו בהתקן שברשותך.

הצגת כתובת ווקי טוקי שלי—בחר בשיחות 1 על 1, בשיחות קבוצה, בכל השיחות או אף פעם. ייתכן שספק השירות ביטל חלק מאפשרויות אלה בהתקן שברשותך.

הצגת מצב הכניסה שלי—בחר כן אם ברצונך שהמצב שלך יוצג, או לא אם ברצונך שהמצב שלך יוסתר.

בחר הגדרות חיבור והזן את הפרטים הבאים:

תחום—הזן את שם התחום שקיבלת מספק השירות.

שם נקודת גישה—הזן את שם נקודת הגישה ל-PTT. שם נקודת הגישה נחוץ לצורך יצירת חיבור לרשת ה-GSM/GPRS.

כתובת שרת—הזן את כתובת ה-IP או את שם התחום של שרת PTT שקיבלת מספק השירות שלך.

שם משתמש—הזן את שם המשתמש שקיבלת מספק השירות שלך.

סיסמה—הזן סיסמה, אם נדרשת, כדי ליצור חיבור נתונים. הסיסמה ניתנת בדרך כלל על-ידי ספק השירות, ולעתים קרובות היא תלויית-רישיות.

### כניסה ל-PTT

לחץ על 😯 , ובחר קישוריות > ווקי טוקי. עם הפעלת היישום PTT, מתבצעת כניסה אוטומטית לשירות.

לאחר שהכניסה בוצעה בהצלחה, יישום PTT מתחבר באופן אוטומטי לערוצים שהיו פעילים בפעם הקודמת שהיישום נסגר. אם החיבור אובד, ההתקן מנסה באופן אוטומטי להתחבר שוב עד שתצא מהיישום PTT.

### יציאה מ-PTT

לחץ על 3, ובחר קישוריות > ווקי טוקי > אפשרויות > יציאה. *מוצגת השאלה* האם לכבות ווקי טוקי לאחר יציאה מהיישום?. בחר כן כדי לצאת ולסגור את השירות. בחר לא אם ברצונך להשאיר את היישום פעיל ברקע. אם פתוחים מספר יישומים וברצונך לעבור מיישום אחד לאחר, לחץ ממושכות על 6.

### ביצוע שיחה מסוג אחד-על-אחד

בחר אפשרויות > אנשי קשר ווקי טוקי.

בחר מהרשימה את איש הקשר שעימו ברצונך לדבר, ובחר אפשרויות > שיחת 1 על 1.

המשך ללחוץ על 🜙 כל עוד אתה מדבר. כאשר אתה מסיים ללחוץ על 🤟 .

כדי לדבר אל איש קשר, לחץ ממושכות על **ש** גם בתצוגות אחרות ביישום PTT (לדוגמה, בתצוגת אנשי הקשר). לביצוע שיחת טלפון חדשה, עליך לסיים את השיחה מסוג אחד-על-אחד. בחר ניתוק או לחץ על **]**.

לע עצמ! זכור להחזיק את ההתקן לפניך במהלך שיחת PTT, כך שתוכל לראות את התצוגה. דבר לכיוון המיקרופון, ואל תכסה את הרמקול עם ידיך.

### מענה לשיחה מסוג אחד-על-אחד

לחץ על 📜 כדי להתחיל שיחה מסוג אחד-על-אחד, או על 📛 כדי לדחות את השיחה.

### ביצוע שיחה קבוצתית

כדי להתקשר לקבוצה, בחר אפשרויות > אנשי קשר ווקי טוקי, סמן את אנשי הקשר שאליהם ברצונך להתקשר, ובחר אפשרויות > ביצוע ש. קבוצת ווקי טוקי.

לעצה! באפשרותך לבצע שיחה מסוג אחד-על-אחד או שיחה קבוצתית גם מתוך אנשי קשר. בחר אפשרויות > אפשרויות PTT > יצירת שיחה 1 על 1 או יצירת שיחה קבוצתית.

### הרשמה כמנוי לשירות מצב כניסה של אחרים

להרשמה כמנוי או לביטול הרשמה כמנוי לשירות מצב כניסה ל-PTT של אחרים, בחר אפשרויות > אנשי קשר ווקי טוקי, בחר את איש הקשר, ובחר אפשרויות > הצגת מצב כניסה או הסתרת מצב כניסה.

### שליחת בקשה להחזרת שיחה

באנשי קשר ווקי טוקי, גלול אל השם הרצוי, ובחר אפשרויות > שליחת בקשה לחיוג חוזר.

### מענה לבקשה להחזרת שיחה

כאשר מישהו שולח לך בקשה להחזרת שיחה, מוצג הכיתוב בקשה חדשה 1 לחיוג חוזר. בחר הצג > ד. נכנס לחיוג חוזר, בחר איש קשר, ובחר אפשרויות > שיחת 1 על 1 כדי להתחיל שיחה מסוג אחד-על-אחד.

# קישוריות

### ערוצים

באפשרותך להצטרף לערוצים ציבוריים מוגדרים מראש. ערוצים ציבוריים פתוחים לכל מי שמכיר את כתובת ה-URL עבור הערוץ.

כאשר אתה מחובר לערוץ ומדבר, כל החברים שהצטרפו לערוץ שומעים את דבריך. עד חמישה ערוצים יכולים להיות פעילים בו-זמנית. כאשר יש יותר מערוץ פעיל אחד, השתמש בחילוף כדי לעבור בין הערוצים.

בחר אפשרויות > ערוצי ווקי טוקי.

כדי להתחבר לערוץ ציבורי מוגדר מראש בפעם הראשונה, בחר אפשרויות > ערוץ חדש > הוספת קיים. בעת הצטרפות לערוץ מוגדר מראש, עליך למלא כתובת URL עבור הערוץ.

### יצירת ערוצים משלך

כדי ליצור ערוץ חדש מוגדר מראש, בחר אפשרויות > ערוץ חדש > יצירת חדש.

באפשרותך ליצור ערוצים ציבוריים משלך, לבחור שם ערוץ משלך ולהזמין חברים. חברים אלה יכולים להזמין חברים נוספים לערוץ הציבורי.

באפשרותך גם להגדיר ערוצים פרטיים. רק משתמשים שהוזמנו על-ידי המארח מורשים להצטרף ולהשתמש בערוצים פרטיים.

עבור כל ערוץ יש להגדיר: שם ערוץ, פרטיות ערוץ, כינוי בערוץ ותמונה ממוזערת של ערוץ (אופציונלי).

לאחר שיצרת בהצלחה ערוץ, תישאל אם ברצונך לשלוח הזמנות לערוץ. הזמנות לערוץ הן הודעות טקסט.

### דיבור לערוץ

כדי לדבר לערוץ לאחר שנכנסת לשירות PTT, לחץ על 🔔. יישמע צליל המציין שהוענקה לך גישה.

המשך ללחוץ על 🔔 כל עוד אתה מדבר. כשאתה מסיים לדבר, שחרר את 🔔.

אם תשיב לערוץ באמצעות לחיצה על <u>ש</u> בעוד חבר אחר מדבר, יוצג הכיתוב המתן. שחרר את <u>א</u>, המתן עד שהאדם השני יפסיק לדבר ולחץ על <u>ש</u> פעם נוספת. לחלופין, לחץ ממושכות על <u>ש</u> עד להופעת הכיתוב דבר.

בעת דיבור בערוץ, האדם הראשון שלוחץ על 📥 לאחר שמישהו אחר הפסיק לדבר, הוא הדובר הבא.

. C עם סיום שיחת ה-PTT, בחר ניתוק או לחץ על

כדי להציג את החברים הפעילים כרגע בערוץ במהלך שיחה פעילה לערוץ, בחר אפשרויות > חברים פעילים.

פתח את תצוגת ההזמנות והזמן חברים חדשים לערוץ כאשר אתה מחובר אליו, באמצעות בחירת אפשרויות > שליחת הזמנה. באפשרותך להזמין חברים חדשים רק כאשר אתה המארח של ערוץ פרטי, או כאשר הערוץ הוא ערוץ ציבורי. הזמנות לערוץ הן הודעות טקסט.

### מענה להזמנה לערוץ

כדי לשמור הזמנה לערוץ שהתקבלה, בחר אפשרויות > שמירת ערוץ ווקי טוקי. הערוץ נוסף לתצוגת הערוצים של אנשי קשר PTT שלך.

לאחר שמירת ההזמנה לערוץ, תישאל אם ברצונך להתחבר לערוץ. בחר כן כדי לפתוח את תצוגת הפעלות ה-PTT. אם טרם נכנסת למערכת, ההתקן יבצע כניסה לשירות.

אם אתה דוחה או מוחק את ההזמנה, היא תאוחסן בתיבת ההודעות הנכנסות שלך. כדי להצטרף לערוץ במועד מאוחר יותר, פתח את הודעת ההזמנה ושמור את ההזמנה. כדי להתחבר לערוץ, בחר כן בתיבת הדו-שיח.

### הצגת יומן PTT

לחץ על לחץ על לובחר קישוריות > ווקי טוקי > אפשרויות > יומן ווקי טוקי > שיחות שיחות שיחות שיחות שיחות שנוצרו.

להתחלת שיחה מסוג אחד-על-אחד מיומן ווקי טוקי, לחץ על 🔔.

### מיקום

לחץ על 😚 , ובחר קישוריות > נווט או ציוני דרך .

עבור תכונות מסוימות ביישומים נווט וציוני דרך, ייתכן שיהיה עליך להשתמש במקלט GPS תואם.

כדי להתחיל להשתמש במקלט GPS תואם עם קישוריות Bluetooth לצורך מיקום, בחר **קישוריות > Bluetooth**. השתמש בקישוריות Bluetooth להתחברות למקלט ה-GPS. לקבלת מידע נוסף אודות שימוש בקישוריות Bluetooth, עיין במדריך למשתמש של ההתקן.

מערכת האיכון העולמית (Global Positioning System ,GPS) מופעלת על ידי ממשלת ארצות הברית, האחראית הבלעדית לדיוק המערכת ולתחזוקתה. דיוק נתוני המיקום עלול להיות מושפע מהתאמות לווייני GPS שמבוצעות על ידי ממשלת ארה"ב, ועשוי להשתנות בהתאם למדיניות ה-GPS האזרחית של משרד ההגנה של ארה"ב ולתוכנית ניווט הרדיו הפדרלית של משרד ההגנה של ארה"ב ולתוכנית ניווט הרדיו הפדרלית אם מגיאומטריית לוויינים לא נאותה. הזמינות והאיכות של אותות GPS עלולות להיות מושפעות על ידי המיקום שלך, מבנים ומכשולים טבעיים וגם תנאי מזג האוויר. יש להשתמש במקלט GPS בחוץ בלבד כדי לאפשר קליטה של אותות GPS.

מסוף GPS מקבל אותו רדיו בעוצמה נמוכה מלוויינים ומודד את משך הזמן שלקח לאותות להגיע. ממשך זמן זה, יכול מקלט ה-GPS לחשב את מיקומו בדיוק של מטרים ספורים.

הקואורדינטות ב-GPS מבוטאות בתבנית של מעלות ומעלות עשרוניות באמצעות מערכת הקואורדינטות WGS-84 הבינלאומית. יש להשתמש ב-GPS ככלי עזר לניווט בלבד. אין להשתמש ב-GPS למדידת מיקום מדויקת, ולעולם אין להסתמך רק על נתוני מיקום ממקלט ה-GPS לצורכי מיקום או ניווט.

### אודות אותות לוויינים

אם מקלט ה-GPS שלך לא מצליח לאתר את אות הלוויין, קח בחשבון את הגורמים הבאים:

- אם אתה בתוך מבנה, צא החוצה לקבלת אות חזק יותר. 🔹
  - אם אתה בחוץ, עבור למרחב פתוח יותר.
- עוצמת האות עשויה להיות מושפעת מתנאי מזג אוויר גרועים.
  - יצירת חיבור GPS עשויה להימשך בין מספר שניות למספר דקות.

### בקשות מיקום

ייתכן שתקבל בקשה משירות רשת לשליחת מידע המיקום שלך. ספקי שירותים עשויים להציע מידע אודות נושאים מקומיים, כגון תנאי מזג האוויר או התנועה בכבישים, בהתבסס על מיקום ההתקן.

כאשר אתה מקבל בקשת מיקום, תופיע הודעה המציגה את השירות ששלח את הבקשה. בחר אישור כדי לאשר את שליחת מידע המיקום, או דחייה כדי לדחות את הבקשה.

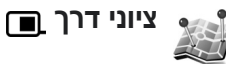

לחץ על 3, ובחר קישוריות > ציוני דרך. באמצעות ציוני דרך, באפשרותך לשמור את מידע המיקום של מיקומים ספציפיים בהתקן. באפשרותך למיין את המיקומים השמורים בקטגוריות שונות, למשל עסקים, ולהוסיף להם מידע נוסף, כגון כתובת. באפשרותך להשתמש בציוני הדרך ששמרת ביישומים תואמים, כגון נווט.

הקואורדינטות ב-GPS מבוטאות בתבנית של מעלות ומעלות עשרוניות באמצעות מערכת הקואורדינטות WGS-84 הבינלאומית.

ליצירת ציון דרך חדש, בחר אפשרויות > ציון דרך חדש. אם ההתקן מחובר למקלט GPS תואם, באפשרותך לבצע בקשת מיקום לקבלת הקואורדינטות של מיקומך הנוכחי. בחר מיקום נוכחי לאחזור מידע המיקום. להזנת מידע המיקום באופן ידני, בחר הזן ידנית.

באפשרותך למיין את ציוני הדרך בקטגוריות מוגדרות מראש וליצור קטגוריות חדשות. לעריכה וליצירה של קטגוריות ציוני דרך חדשות, לחץ על 🖸 בציוני דרך, ובחר אפשרויות > עריכת קטגוריות.

להוספת ציון דרך לקטגוריה, גלול אל ציון דרך בציוני דרך, ובחר אפשרויות > הוסף לקטגוריה. גלול אל כל קטגוריה שאליה ברצונך להוסיף את ציון הדרך, ובחר אותה.

לשליחת ציון דרך אחד או יותר להתקן תואם, בחר אפשרויות > שליחה. ציוני הדרך שקיבלת מוצבים בתיקייה דואר נכנס שביישום שליחת הודעות.

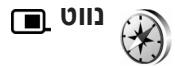

לחץ על ۞, ובחר קישוריות > נווט. היישום נווט מתוכנן לספק מידע הדרכה בנתיב ליעד שנבחר, מידע מיקום אודות המיקום הנוכחי שלך, ומידע נסיעה כגון המרחק המקורב ליעד ומשך הנסיעה המקורב.

הקואורדינטות ב-GPS מבוטאות בתבנית של מעלות ומעלות עשרוניות באמצעות מערכת הקואורדינטות WGS-84 הבינלאומית.

כדי להשתמש בנווט, על ההתקן להיות מחובר למקלט GPS תואם. על מקלט ה-GPS לקבל מידע מיקום מלפחות שלושה לוויינים על מנת לחשב את הקואורדינטות של מיקומך.

### הדרכה במסלול

לשימוש בהדרכה במסלול, בחר נווט. התחל בהדרכה במסלול בחוץ. אם תתחיל בהדרכה במסלול בתוך מבנה, ייתכן שמקלט ה-GPS התואם שברשותך לא יקבל את המידע הנחוץ מהלוויינים.

הדרכה במסלול משתמשת במצפן מסתובב המופיע בתצוגת ההתקן. כדור אדום מציג את הכיוון אל היעד, והמרחק המקורב מוצג בתוך טבעת המצפן.

הדרכה במסלול מתוכננת להציג את המסלול הישר ביותר ובמרחק הקצר ביותר אל היעד, הנמדד בקו ישר. היישום מתעלם ממכשולים שונים במסלול, כגון בניינים ומכשולים טבעיים. בעת חישוב המרחק, לא נלקחים בחשבון הבדלי גובה. הדרכה במסלול פעילה רק כאשר אתה בתנועה.

להגדרת יעד הנסיעה, בחר אפשרויות > הגדרת יעד ובחר ציון דרך כיעד, או הזן את קואורדינטות קווי האורך והרוחב. בחר עצירת ניווט לניקוי היעד שהוגדר עבור הנסיעה.

### אחזור מידע מיקום

להצגת מידע המיקום של מיקומך הנוכחי, חבר את ההתקן למקלט GPS תואם ובחר מיקום. הערכה של דיוק המיקום מוצגת בתצוגה.

לשמירת המיקום הנוכחי כציון דרך, בחר אפשרויות > שמירת מיקום. ציוני דרך הם מיקומים שמורים בעלי מידע נוסף, וניתן להשתמש בהם ביישומים תואמים אחרים ולהעביר אותם להתקנים תואמים.

### מד מסע

בחר מרחק הטיול > אפשרויות > התחל כדי להפעיל את חישוב מרחק הנסיעה והפסק כדי לבטלו. הערכים המחושבים נשארים בתצוגה. השתמש בתכונה זו בחוץ, כדי לקבל אות GPS חזק יותר.

בחר איפוס כדי לאפס את מרחק המסע ואת המהירות הממוצעת והמקסימלית, וכדי להתחיל חישוב חדש. בחר הפעלה מחדש לאיפוס, בנוסף, של מד-המרחק והזמן הכולל.

הדיוק של מד המסע הינו מוגבל, ושגיאות בעיגול מספרים עשויות להתרחש. בנוסף, הדיוק עשוי להיות מושפע מהזמינות והאיכות של אותות GPS.

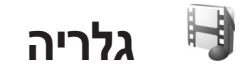

## **Print Online**

בעזרת היישום Print online, באפשרותך להזמין הדפסים של התמונות שלך באופן מקוון היישר אליך הביתה, או לחנות שבה תוכל לאסוף אותם. באפשרותך להזמין גם מוצרים שונים עם התמונה שנבחרה, כגון ספלים או משטחים לעכבר. זמינות המוצרים תלויה בספק השירות.

כדי להשתמש ביישום Print online, חייב להיות מותקן לפחות קובץ אחד של הגדרת תצורה של שירות הדפסה. ניתן להשיג את הקבצים מספקי שירותי הדפסה שתומכים ב-Print online.

### הזמנת תדפיסים

ניתן להדפיס תמונות בתבנית jpeg. בלבד.

לחץ על 😚 , ובחר גלריה > וידאו ותמונות.

- בחר תמונה אחת או מספר תמונות בגלריה, ובחר אפשרויות > הדפסה > הזמנת תדפיסים.
  - בחר ספק שירות מהרשימה. 2
- 3 בחר אפשרויות ומבין האפשרויות הבאות: פתיחה—להתחלת החיבור לספק השירות הסרה—להסרת ספק השירות מהרשימה הגדרות—לשינוי נקודת הגישה מוגדרת כברירת מחדל המשמשת עבור החיבור

יומן רישום-להצגת הפרטים של הזמנות קודמות

4 אם השירות שמסופק הוא שירות של חנות יחידה, אתה מחובר לספק השירות ובתצוגה המקדימה של התמונות, מופיעות התמונות שבחרת בגלריה.

בחר אפשרויות ומבין האפשרויות הבאות:

תצוגה מקדימה—להצגת התמונה לפני הזמנת תדפיס. גלול למעלה או למטה להצגת התמונות.

הזמן כעת-לשליחת ההזמנה

שינוי ההזמנה—לשינוי פרטי המוצר ומספר העותקים עבור התמונה שנבחרה. בתצוגת הזמנת המוצרים, באפשרותך לבחור את המוצרים ואת סוג המוצרים שברצונך להזמין. האפשרויות והמוצרים הזמינים משתנים בהתאם לספק השירות. גלול שמאלה או ימינה כדי להציג ולשנות את פרטי התמונה של תמונות אחרות.

> שינוי מידע הלקוח—לשינוי פרטי הלקוח וההזמנה. הוספת תמונה—להוספת תמונות נוספות להזמנה הסרת תמונה—להסרת תמונות מההזמנה

5 אם השירות שמוצע הוא שירות של קבוצת קמעונאות, אתה מחובר לספק השירות ועליך לבחור חנות שבה תאסוף את התדפיסים. בתצוגה המקדימה של התמונות, מופיעות התמונות שבחרת בגלריה. בהתאם לספק השירות, ייתכן שיהיה באפשרותך לעיין ולחפש חנויות בעזרת קריטריוני חיפוש שונים.

באפשרותך לבדוק פרטים, כגון שעות הפתיחה של החנות הנבחרת, באמצעות בחירה אפשרויות > מידע (אם ספק השירות סיפק את הפרטים).

גלול אל נקודת האיסוף הקמעונאית הרצויה ולחץ על מקש הגלילה. באפשרותך להציג את התמונות בתצוגה מקדימה לפני ביצוע הזמנה, שינוי פרטי התמונה או פרטי הלקוח, או הוספה או הסרה של תמונות מההזמנה. להזמנת תדפיסים, בחר אפשרויות > הזמן כעת.

### שיתוף מקוון

באפשרותך לשתף את התמונות וקטעי הווידאו שלך באלבומים מקוונים, יומנים מקוונים (בלוגים), או בשירותי שיתוף מקוונים תואמים אחרים באינטרנט. באפשרותך לטעון תוכן, לשמור הצבות שלא הושלמו כטיוטות ולהמשיך בעבודה עליהן מאוחר יותר, ולהציג את תוכן האלבומים. סוגי התוכן הנתמכים עשויים להשתנות, בהתאם לספק השירות.

### תחילת השימוש

כדי להשתמש בשיתוף מקוון, עליך להירשם כמנוי לשירות אצל ספק שירותים של שיתוף תמונות מקוון. בדרך כלל, ניתן להירשם כמנוי לשירות מדף האינטרנט של ספק השירות. לקבלת פרטים אודות הרשמה כמנוי לשירות, פנה לספק השירות שלך. לקבלת מידע נוסף אודות ספקי שירות תואמים, בקר בכתובת www.nseries.com/support.

עם פתיחת השירות בפעם הראשונה, תתבקש לספק את שם המשתמש והסיסמה שלך. לגישה להגדרות בשלב מאוחר יותר, לחץ על 3⁄2 ובחר גלריה > וידאו ותמונות > אפשרויות > פתיחת שירות מקוון > אפשרויות > הגדרות. ראה 'הגדרות שיתוף מקוון', בעמוד 21.

### טעינת קבצים

לחץ על 🤪 , ובחר גלריה > וידאו ותמונות, את הקבצים שברצונך לטעון, ואפשרויות > שליחה > טעינה לאינטרנט. באפשרותך לגשת אל השיתוף המקוון גם מהמצלמה הראשית.

נפתחת האפשרות בחירת שירות. ליצירת חשבון חדש בשירות, בחר אפשרויות > הוספת חשבון חדש או את סמל השירות עם הטקסט יצירת חשבון ברשימת השירותים. אם יצרת חשבון חדש לא מקוון, או שינית הגדרות של חשבון או שירות באמצעות דפדפן אינטרנט במחשב תואם, עליך לבחור אפשרויות > אחזור שירותים, כדי לעדכן את רשימת השירותים בהתקן. לבחירת שירות, לחץ על .

עם בחירת השירות, התמונות וקטעי הווידאו הנבחרים יוצגו במצב עריכה. באפשרותך לפתוח ולהציג את הקבצים, לארגן אותם מחדש, להוסיף להם טקסט, או להוסיף קבצים חדשים.

> להתחברות לשירות ולטעינת הקבצים לאינטרנט, בחר אפשרויות > טעינה או לחץ על \_\_\_.

לביטול תהליך הטעינה לאינטרנט ולשמירת ההצבה שיצרת כטיוטה, בחר חזרה > שמירה כטיוטה. אם הטעינה כבר החלה, בחר ביטול > שמירה כטיוטה.

### פתיחת שירות מקוון

להצגה בהתקן של קטעי וידאו ותמונות שנטענו לשירות המקוון, כמו גם ערכי טיוטה ופריטים שנשלחו, בוידאו ותמונות, בחר אפשרויות > פתיחת שירות מקוון. אם אתה יוצר חשבון חדש לא מקוון, או משנה הגדרות של חשבון או שירות באמצעות דפדפן אינטרנט במחשב תואם, עליך לבחור אפשרויות > אחזור שירותים, כדי לעדכן את רשימת השירותים בהתקן. בחר שירות מהרשימה.

לאחר פתיחת שירות, בחר מבין האפשרויות הבאות:

פתיחה בדפדפן—להתחברות לשירות הנבחר ולהצגת האלבומים הטעונים ואלבומי הטיוטות בדפדפן האינטרנט. התצוגה עשויה להשתנות בהתאם לספק השירות.

טיוטות-להצגה ולעריכה של ערכי הטיוטה ולטעינתם לאינטרנט

נשלחו—להצגת 20 הערכים האחרונים שנוצרו באמצעות ההתקן

הצבה חדשה—ליצירת ערך חדש

האפשרויות הזמינות עשויות להשתנות בהתאם לספק השירות.

### הגדרות שיתוף מקוון

לעריכת ההגדרות עבור שיתוף מקוון, בחר אפשרויות > פתיחת שירות מקוון > אפשרויות > הגדרות.

### החשבונות שלי

באמצעות החשבונות שלי, באפשרותך ליצור חשבונות חדשים או לערוך חשבונות קיימים. ליצירת חשבון חדש, בחר אפשרויות > הוספת חשבון חדש. לעריכת חשבון קיים, בחר חשבון ובחר אפשרויות > עריכה. בחר מבין האפשרויות הבאות:

שם חשבון—להזנת שם עבור החשבון

ספק שירות—לבחירת ספק השירות שבו ברצונך להשתמש. לא ניתן לשנות את ספק השירות עבור חשבון קיים; עליך ליצור חשבון חדש עבור ספק שירות חדש. אם תמחק שירות מתוך החשבונות שלי, יימחקו מההתקן גם השירותים הקשורים לחשבון, לרבות הפריטים שנשלחו לשירות.

שם משתמש וסיסמה—להזנת שם המשתמש והסיסמה שיצרת עבור החשבון בעת הרישום לשירות המקוון

גודל תמונה לטעינה—לבחירת הגודל שבו התמונות נטענות בשירות

## גלריה

### הגדרות יישומים

גודל תמונה להצגה—לבחירת הגודל שבו תוצג התמונה בתצוגת ההתקן. הגדרה זו אינה משפיעה על גודל טעינת התמונה.

גודל טקסט להצגה—לבחירת גודל הגופן שבו נעשה שימוש להצגת טקסט ברשומות טיוטה ופריטים שנשלחו, או בעת הוספה או עריכה של טקסט ברשומה חדשה

### מתקדם

ספקי שירותים—להצגה או עריכה של הגדרות ספק שירות, להוספת ספק שירות חדש, או להצגת הפרטים של ספק שירות. אם תחליף את ספק השירות, כל מידע החשבונות שלי עבור ספק השירות הקודם, יאבד. לא ניתן לשנות את ההגדרות של ספקי שירות מוגדרים מראש.

ברירת מחדל לנקודת גישה—לשינוי נקודת הגישה המשמשת להתחברות לשירות המקוון, בחר את נקודת הגישה הרצויה.

## עבור המחשב

### **⊙** Home Media Server

חשוב: תמיד הפעל את אחת משיטות ההצפנה הזמינות, כדי להגביר את אבטחת החיבור של רשת התקשורת המקומית האלחוטית (WLAN). השימוש בהצפנה מצמצם את הסיכון לגישה לא מורשית לנתונים שלך.

Home Media Server עושה שימוש בארכיטקטורת UPnP להתחברות להתקנים תואמים באמצעות רשת LAN אלחוטית. ארכיטקטורת UPnP משתמשת בהגדרות האבטחה של חיבור רשת ה-LAN האלחוטית.

בעזרת Home Media Server, באפשרותך לקטלג באופן אוטומטי מוסיקה, תמונות וקובצי וידאו במחשב תואם. באפשרותך ליצור רשימות השמעה של מוסיקה, אלבומי תמונות ואוספי סרטים מותאמים אישית. באפשרותך להעביר קובצי מדיה תואמים להתקן, ולגבות קבצים מההתקן למחשב. באפשרותך להשתמש בהתקן כשלט רחוק, ולהציג קובצי מדיה מההתקן או מהמחשב בנגן מדיה ביתי תואם, המחובר לרשת ומשתמש בארכיטקטורת UPnP, כגון מחשב, טלוויזיה או מערכת סטריאו.

### התקנה במחשב

התקן את היישום Home Media Server במחשב התואם שברשותך, מתוך ה-DVD-ROM המצורף להתקן.

להתקנת Home Media Server, דרושה מערכת ההפעלה Microsoft Windows 2000 או Windows XP. אם אתה משתמש בחומת אש להגנה על המחשב, ייתכן שיהיה עליך לשנות את ההגדרות כדי לאפשר למחשב לפעול עם התקן Nokia שברשותך. פעל לפי הוראות ההתקנה שעל המסך.

### ניהול קובצי מדיה

לניהול מעקב אחר השירים, התמונות הדיגיטליות והווידאו קליפים שלך, מקם את הקבצים במחשב התואם והוסף את הקבצים, או תיקיות שלמות, אל Home Media Server.

באפשרותך להקצות תיקיות כ'תיקיות מבוקרות' (watch), לשמירת קובצי מדיה תואמים במחשב. עם שמירת קובצי מדיה חדשים בתיקיות מבוקרות, Home Media Server מוסיף אותם לספרייה שלך ומעדכן אותם באופן אוטומטי.

### העברת קבצים ממחשב להתקן

1 באמצעות התקן Nokia שברשותך, התחבר אל Server Server במחשב התואם.

במחשב התואם, באמצעות היישום Home Media Server, בחר את התקן Nokia בתפריט ההתקנים.

בחר את ספריית קובצי המדיה שברצונך להעביר. 2

- בחר קובץ מדיה יחיד. 3
- .Nokia בחר באפשרות להעברת הקובץ אל התקן 4

### העברת קבצים מההתקן למחשב

- Home Media באמצעות התקן Nokia, התחבר ליישום Nokia באמצעות היישום Server במחשב התואם; או במחשב התואם, באמצעות היישום Home Media Server, בחר את התקן Nokia הרצוי מרשימת ההתקנים.
  - בחר את הקובץ שברצונך להעביר. 2
  - Home Media Server באפשרות להעברת הקובץ אל באר באפשרות 3 במחשב התואם.

### הצגת קבצים ממחשב בהתקנים אחרים

באפשרותך להשתמש בהתקן Nokia שברשותך כשלט רחוק, להצגת קובצי מדיה תואמים מתוך UPnP אחרים ברשת הביתית שבמחשב התואם, בהתקנים תואמי-UPnP אחרים ברשת הביתית שלך. לדוגמה, באפשרותך להשתמש בהתקן Nokia לשליטה בהפעלה של קובצי מוסיקה תואמים המאוחסנים במחשב, במערכת שמע ביתית תואמת-UPnP באמצעות מקלט מולטימדיה תואם-UPnP.

### בקרה על קובצי מדיה באמצעות התקן Nokia:

- Home Media באמצעות התקן Nokia באמצעות התקו Server Server
  - 2 בחר את ספריית המדיה שמכילה את הקובץ שעליו ברצונך לבצע בקרה.

- . בחר קובץ מדיה.
- 4 בחר את ההתקן התואם שבו ברצונך להציג את הקובץ.

### מידע נוסף

לקבלת מידע נוסף אודות Home Media Server, בקר בכתובת Home או הקש F1 ביישום www.simplecenter.net/nokia Cmedia Server כדי לפתוח את העזרה.

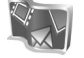

## ⊙ ■ Nokia Lifeblog

Nokia Lifeblog הוא תוכנה משולבת לטלפון סלולרי ולמחשב, ששומרת יומן מולטימדיה של הפריטים שאתה אוסף בהתקן שברשותך. Nokia Lifeblog מסדר באופן אוטומטי וכרונולוגי את התמונות, הווידאו קליפים, הקליפים הקוליים, הודעות הטקסט, הודעות המולטימדיה והצבות הבלוג שלך, כך שבאפשרותך לעיין, Nokia Lifeblog PC מאפשרים לך לשלוח או לפרסם והן Nokia Lifeblog mobile מאפשרים לך לשלוח או לפרסם בבלוג פריטים, כך שאחרים יוכלו לראותם.

Nokia Lifeblog mobile מנהל באופן אוטומטי מעקב אחר פריטי המולטימדיה שלך. השתמש ב-Nokia Lifeblog שבהתקן לעיון בפריטים, לשליחתם לאחרים או לפרסומם באינטרנט. חבר את ההתקן למחשב תואם באמצעות כבל נתונים מסוג USB או קישוריות Bluetooth, כדי להעביר או לסנכרן את הפריטים שבהתקן עם המחשב.

Nokia Lifeblog PC מספק דרך קלה לעיון ולחיפוש פריטים שאספת עם ההתקן. התמונות, הווידאו קליפים, הודעות הטקסט והודעות המולטימדיה המועדפים שלך, מועברים בחזרה להתקן בלחיצה על לחצן אחד, באמצעות כבל נתונים מסוג USB או קישוריות Bluetooth.

לגיבוי מסד הנתונים של Nokia Lifeblog ליתר ביטחון, השתמש בכוננים קשיחים, בתקליטורים, בתקליטורי DVD, בכוננים נשלפים או בכונני רשת תואמים. בנוסף, באפשרותך להציב פריטים בבלוג (יומן מקוון) שלך.

להפעלת Nokia Lifeblog בהתקן, לחץ על 🚯 ובחר יישומים > Lifeblog.

### התקנה במחשב 💿

לפני התקנת Nokia Lifeblog במחשב תואם, ודא שהמחשב עומד בדרישות הבאות:

- מעבד Intel Pentium של 1 GHz א שווה-ערך), עם זיכרון 128 MB של RAM
- א שנורך להתקין (אם יש צורך להתקין 400 MB Nokia PC Suite ו- Microsoft DirectX)
  - רזולוציה גרפית של 1024x768 עם צבע של 24 סיביות
    - 32 MB כרטיס גרפיקה בגודל •
    - Windows XP או Microsoft Windows 2000 •

להתקנת Nokia Lifeblog במחשב, בצע את הפעולות הבאות:

הכנס לכונן את ה-DVD-ROM המצורף להתקן. 1

- 2 התקן את Nokia PC Suite (התוכנה כוללת מנהלי התקנים לכבל קישוריות של Nokia עבור חיבור USB).
  - .Nokia Lifeblog PC התקן את 3

אם Microsoft DirectX 9.0 לא מותקן כבר במחשב, התוכנה תותקן במהלך התקנת היישום Nokia Lifeblog PC.

### חיבור ההתקן למחשב

לחיבור ההתקן למחשב תואם באמצעות כבל נתונים תואם מסוג USB, בצע את הפעולות הבאות:

- .Nokia PC Suite ודא שהתקנת את 1
- 2 חבר את כבל הנתונים מסוג USB להתקן ולמחשב. בפעם הראשונה שתחבר את ההתקן למחשב לאחר התקנת Nokia PC Suite, המחשב יתקין את מנהל ההתקן הספציפי עבור ההתקן שברשותך. פעולה זו עשויה להימשך זמן-מה.
  - .Nokia Lifeblog PC הפעל את היישום 3

לחיבור ההתקן למחשב תואם באמצעות טכנולוגיית Bluetooth אלחוטית, בצע את הפעולות הבאות:

- . ודא שהתקנת את Nokia PC Suite במחשב.
- 2 ודא שהתאמת את ההתקן והמחשב בעזרת טכנולוגיית Bluetooth אלחוטית. עיין במדריך למשתמש עבור Nokia PC ובמדריך למשתמש עבור ההתקן.
  - 3 הפעל את קישוריות Bluetooth בהתקן ובמחשב. לקבלת פרטים, עיין במדריך למשתמש של ההתקן ובתיעוד של המחשב.

### העתקת פריטים

לאחר חיבור ההתקן למחשב תואם באמצעות כבל נתונים מסוג USB או קישוריות Bluetooth, באפשרותך להעתיק את הפריטים בין ההתקן והמחשב.

להעתקת פריטים חדשים או ערוכים מההתקן למחשב, ולהעתקת הפריטים שנבחרו מהמחשב להתקן:

- . הפעל את היישום Nokia Lifeblog במחשב.
- 2 ביישום Nokia Lifeblog PC, בחר File (קובץ) > Copy from phone and to phone (העתקה מהטלפון ואל הטלפון).

הפריטים החדשים מההתקן מועתקים למחשב. הפריטים בתצוגה אל הטלפון) במחשב מועתקים להתקן. **To phone** 

### הצבה באינטרנט

כדי לשתף את פריטי Nokia Lifeblog הטובים ביותר שלך, שלח אותם לבלוג תואם כדי שאחרים יוכלו לצפות בהם.

עליך ליצור תחילה חשבון בשירות בלוגים, ליצור בלוג אחד או יותר באינטרנט שישמשו כיעד להצבות שלך, ולהוסיף את חשבון הבלוג ליישום Nokia Lifeblog. שירות הבלוגים המומלץ עבור Nokia Lifeblog הוא TypePad של Six Apart, שנמצא בכתובת www.typepad.com.

בהתקן, הוסף את חשבון הבלוג ב-Nokia Lifeblog להגדרות הבלוגים. במחשב התואם, ערוך חשבונות בחלון Edit blog accounts (עריכת חשבונות בלוגים).

להצבת פריטים מההתקן באינטרנט, בצע את הפעולות הבאות:

- בציר-זמן או מועדפים, בחר את הפריטים שברצונך להציב באינטרנט.
  - בחר אפשרויות > שיגור לאינטרנט. 2
- יאחזר Nokia Lifeblog , בפעם הראשונה שתשתמש בתכונה זו 3 רשימת בלוגים משרת הבלוגים.
- 4 נפתחת תיבת הדו-שיח של הצבות בבלוגים. בחר את הבלוג שבו ברצונך להשתמש מהרשימה שיגור אל:. אם יצרת בלוגים חדשים, כדי לעדכן את רשימת הבלוגים, בחר אפשרויות > רענון רשימת הבלוגים.
- 5 הזן כותרת וכיתוב עבור ההצבה. באפשרותך גם לכתוב סיפור או תיאור ארוך יותר בשדה גוף הטקסט.
  - 6 כאשר הכל מוכן, בחר אפשרויות > שליחה.

להצבת פריטים מהמחשב באינטרנט, בצע את הפעולות הבאות:

- בציר-זמן או מועדפים, בחר את הפריטים (50 לכל היותר) שברצונך להציב באינטרנט.
- 2 בחר File (קובץ) > שיגור לאינטרנט. נפתחת האפשרות שיגור לאינטרנט.
- 3 הזן כותרת וכיתוב עבור ההצבה. באפשרותך גם לכתוב סיפור או תיאור ארוך יותר בשדה גוף הטקסט.
  - 4 בחר את הבלוג שבו ברצונך להשתמש מהרשימה שיגור אל:
    - 5 כאשר הכל מוכן, בחר שליחה.

### ייבוא פריטים ממקורות אחרים

נוסף על התמונות בתבנית jpg. מההתקן, באפשרותך לייבא אל Nokia Lifeblog תמונות בתבנית ggg. ווידאו קליפים בתבנית 3gp. ו-mp4, קובצי שמע בתבנית amr. וקובצי טקסט מסוג txt. גם ממקורות אחרים (כגון תקליטורים, תקליטורי DVD או תיקיות בכונן הקשיח במחשב תואם).

לייבוא תמונות או קטעי וידאו ממחשב תואם ל-Nokia Lifeblog PC, בצע את הפעולות הבאות:

- 1 בחר ציר-זמן או מועדפים > File (קובץ) > ייבוא. נפתחת האפשרות ייבוא.
- 2 עיין ברשימה כדי לאתר את קובץ התמונה, הווידאו, הקול או הטקסט שברצונך לייבא, או נווט לתיקיות אחרות כדי לאתר את הקובץ הרצוי.
- 3 בחר תיקייה, קובץ או מספר קבצים. באפשרותך להציג את תוכן הפריטים בחלונית התצוגה המקדימה.
- 4 לחץ על פתיחה כדי לייבא את התיקייה (לרבות תיקיות המשנה) או הקבצים הנבחרים.

### ניווט בציר הזמן ובמועדפים

לאחר הפעלת Nokia Lifeblog במחשב, עומדות בפניך מספר דרכים לתנועה ברחבי ציר-זמן ומועדפים. הדרך המהירה ביותר היא להשתמש בידית המחוון. לחלופין, לחץ על סרגל הזמן כדי לבחור תאריך והשתמש במעבר לתאריך או השתמש במקשי החיצים.

### מידע נוסף

לקבלת מידע נוסף אודות שירותי בלוגים ותאימותם ל-Nokia Lifeblog, בקר בכתובת Nokia.com/lifeblog, או הקש F1 ביישום Nokia Lifeblog PC כדי לפתוח את העזרה של Nokia Lifeblog.

## ⊙ Nokia PC Suite

Nokia PC Suite הוא מערכת יישומים למחשב האישי שפותחו לשימוש עם התקן Nokia שברשותך.

להתקנת Nokia PC Suite ולשימוש בו, יש צורך במחשב שפועל בו Microsoft Windows 2000 או XP ושתואם לכבל נתונים מסוג USB, או בעל קישוריות Bluetooth או יכולות אינפרא אדום. לפני השימוש ב-Nokia PC Suite, יש להתקין את התוכנה במחשב. לקבלת מידע נוסף, עיין ב-DVD-ROM המצורף להתקן.

מדריך מלא למשתמש עבור Nokia PC Suite זמין בתבנית אלקטרונית ב-DVD-ROM. לקבלת מידע נוסף, ולהורדת הגרסה האחרונה של Nokia PC Suite, בקר בכתובת www.nokia.com/pcsuite.

בין היישומים השימושיים ב-Nokia PC Suite ניתן למצוא את:

Get Connected (התחברות)—לחיבור ההתקן למחשב תואם בפעם הראשונה

O Synchronize (סינכרון)—לסינכרון פריטי אנשי קשר, לוח שנה, מטלות והערות ולסינכרון דואר אלקטרוני בין ההתקן ומנהל מידע אישי (PIM) במחשב תואם

(גיבוי)—לגיבוי נתונים מההתקן או לשחזור נתונים שמורים מהמחשב התואם אל ההתקן

שליחת הודעות טקסט)—ליצירה (שליחת הודעות טקסט) ושליחה של הודעות טקסט

Store images (אחסון תמונות)—לאחסון תמונות וקטעי וידאו מההתקן במחשב תואם

מנהל הקבצים)—לניהול התוכן של תיקיות) File manager ההתקן באמצעות 'סייר Windows

Transfer music (העברת מוסיקה)—ליצירה וארגון של קובצי מוסיקה דיגיטליים במחשב תואם ולהעברתם להתקן תואם.

Connect to the Internet (התחברות לאינטרנט)—ליצירת חיבור רשת תוך שימוש בהתקן כמודם

### מידע נוסף

לקבלת מידע נוסף, ולהורדת הגרסה האחרונה של Nokia PC Suite, בקר בכתובת www.nokia.com/pcsuite.

## Adobe Photoshop Album Starter Edition

Adobe Photoshop Album Starter Edition 3.0 מסייע לך לאתר, לתקן ולשתף בקלות את התמונות שלך באמצעות מחשב תואם. באמצעות גרסה זו של Starter Edition באפשרותך לבצע את הפעולות הבאות:

- להשתמש בתגים לארגון התמונות לצורך איתורן בקלות.
- להשתמש בתצוגת לוח שנה להצגת כל התמונות הדיגיטליות במקום אחד.
  - לתקן פגמים שכיחים בתמונות בלחיצה אחת.
- לשתף תמונות בדרכים רבות: שליחה באמצעות דואר
   אלקטרוני, הדפסה בבית או שליחה להתקנים ניידים תואמים.

### התקנה

התקן את היישום Starter Edition במחשב התואם שברשותך מה-DVD-ROM המצורף להתקן. עבור Starter Edition יש צורך במערכת ההפעלה 2000 Service Pack Microsoft Windows ואילר) או Nokia PC Suite 6.5. ואילר), Apple QuickTime 6.5.1. ואילך לקישוריות בין ההתקן והמחשב ו-Apple QuickTime 6.5.1. ואילך לצורך הצגה ועריכה של וידאו קליפים.

ניתן למצוא את התוכנה Nokia PC Suite ב-DVD-ROM המצורף להתקן. אם במערכת שברשותך לא מותקן היישום Apple QuickTime, באפשרותך להתקינו מהכתובת www.apple.com/quicktime/download. פעל לפי הוראות ההתקנה שעל המסך.

### העברת פריטים מההתקן למחשב

קיימות שתי דרכים להעברת תמונות מההתקן אל Starter Edition.

להעברת תמונות ווידאו קליפים למחשב תואם באופן אוטומטי, בצע את הפעולות הבאות:

- חבר את ההתקן למחשב תואם באמצעות כבל נתונים מסוג Adobe Photo Downloader. נפתח היישום USB. וכל קובצי התמונות והווידאו החדשים שנלכדו מאז ההעברה האחרונה נבחרים באופן אוטומטי.
- 2 להתחלת ההעברה, לחץ על Get Photos (קבלת תמונות). כל הקבצים שנבחרו מיובאים אל Starter Edition. כל האלבומים שיצרת בגלריה בהתקן, יועברו באופן אוטומטי אל Starter Edition ויזוהו כתגים.
- באפשרותך לבחור למחוק קבצים מההתקן לאחר העברתם אל Starter Edition.

כדי להפעיל או לבטל את היישום האוטומטי Adobe Photo כדי להפעיל או לבטל את היישום האוטומטי Downloader, לחץ לחיצה ימנית על הסמל בשורת המשימות.

להעברת תמונות למחשב תואם באופן ידני, בצע את הפעולות הבאות:

- חבר את ההתקן למחשב תואם באמצעות כבל הנתונים מסוג USB או באמצעות קישוריות Bluetooth.
  - .Starter Edition הפעל את היישום 2
- 3 בסרגל הקיצור, לחץ על Get photos (קבלת תמונות) > 3 (טלפון סלולרי) Mobile Phone (ממצלמה), From Camera או Card Reader (קורא כרטיסים). נפתח היישום Adobe Photo Downloader

- 4 לחץ על Get Photos (קבלת תמונות) להתחלת ההעברה. כל הקבצים שנבחרו מיובאים אל Starter Edition. כל האלבומים שיצרת בגלריה בהתקן, יועברו באופן אוטומטי אל Starter Edition ויזוהו כתגים.
  - 5 באפשרותך למחוק קבצים מההתקן לאחר העברתם אל Starter Edition.

### העברת פריטים ממחשב אל ההתקן

להעברת תמונות ווידאו קליפים ערוכים בחזרה אל ההתקן, בצע את הפעולות הבאות:

- חבר את ההתקן למחשב תואם באמצעות כבל הנתונים מסוג
   Bluetooth או באמצעות קישוריות USB
  - .Starter Edition הפעל את היישום
  - 3 בחר את התמונות והווידאו קליפים שאותם ברצונך להעביר להתקן.
  - Send to לחץ על Share (שיתוף) בסרגל הקיצור ובחר Share 4 Mobile Phone (שליחה לטלפון סלולרי).
    - . לחץ על OK (אישור). 5

### ארגון תמונות לפי תאריך

Starter Edition מארגן את התמונות לפי תאריך באופן אוטומטי, כך שקל לאתרן. קיימות שתי דרכים לאיתור תמונות לפי תאריך: מאגר התמונות ותצוגת לוח שנה.

לאיתור תמונות באמצעות מאגר התמונות, בצע את הפעולות הבאות:

- 1 בחר Photo Well (מאגר התמונות) בסרגל הקיצור.
- 2 בציר הזמן שמתחת לסרגל הקיצור, בחר את החדש שבו צולמו התמונות שברצונך להציג. התמונות מאותו חודש מוצגות במאגר התמונות.

לאיתור תמונות באמצעות תצוגת לוח השנה, בצע את הפעולות הבאות:

- 1 בחר Calendar View (תצוגת לוח שנה) בסרגל הקיצור.
- 2 בתצוגת לוח השנה, בחר יום עם תמונה כדי להציג את כל התמונות שצולמו באותו יום.
- גולו בין החודשים באמצעות לחצני החיצים שבחלק העליון של לוח השנה.

### ארגון תמונות באמצעות תגים

לאיתור תמונות, השתמש בתגים של מילות מפתח, המבוססים על האנשים, המקום, האירוע ומאפיינים אחרים של התמונה. שימוש בתגים מונע את הצורך לזכור את שם הקובץ, התאריך, או התיקייה של כל תמונה.

> לחץ על Organize (ארגון) בסרגל הקיצור כדי לפתוח את Tag (תג).

ליצירת תג משלך, בצע את הפעולות הבאות:

- (תג חדש) New Tag (תג) ובחר New (תג חדש). 1
- 2 בתיבת הדו-שיח Create Tag (יצירת תג), השתמש בתפריט Category (קטגוריה) לבחירת קטגוריית המשנה שתחתיה ברצונך לרשום את התג.
  - 3 בתיבת הטקסט Name (שם), הקלד את השם שברצונך להעניק לתג.
- 4 בתיבת הטקסט Note (הערה), הקלד את כל המידע שברצונך להוסיף אודות התג.
  - .(אישור) **OK לחץ על**

התג מוצג בחלונית Tag (תג) תחת הקטגוריה או קטגוריית המשנה שבחרת.

כדי להצמיד תג לתמונה, גרור את התג מהחלונית Tag (תג) אל התמונה במאגר התמונות.

לאיתור תמונות, לחץ לחיצה כפולה על תג בחלונית Tag (תג); החיפוש מוצא את כל התמונות שאליהן מוצמד תג זה.

לצמצום טווח התמונות ולמעבר לחודש מסוים, לחץ על הסרגל בציר הזמן.

אם תיצור אלבום חדש בהתקן, תוסיף לו תמונות ותעביר את התמונות אל Starter Edition, מידע האלבום יוצג כתג חדש תחת Imported tags (תגים מיובאים).

### תיקון תמונות

לתיקון הבעיות הנפוצות ביותר בתמונות, בצע את הפעולות הבאות:

בחר תמונה במאגר התמונות.

2 לחץ על Fix photo (תיקון תמונה) בסרגל הקיצור. Fix photo עריכה. דיצר עותק של קובץ התמונה המקורי למטרת עריכה. לתיקון התמונה באופן אוטומטי, בחר Auto Smart Fix (תיקון חכם אוטומטי).

Fix Photo Window... לתיקון התמונה באופן ידני, בחר (חלון תיקון תמונה), ומבין האפשרויות הבאות:

(כללי)—לבחירת תיקון אוטומטי לצבעים, רמות, ניגודיות או חדות

Crop (חיתוך)—לחיתוך התמונה לצורך שיפור הקומפוזיציה או להדגשת דמות

עיניים האדומות)—לתיקון אפקט העיניים האדומות הנגרם בשל הבזק המצלמה

### הפעלה ועריכה של קטעי וידאו

להפעלת קטעי וידאו, לחץ לחיצה כפולה על קובץ וידאו ולחץ על Play (הפעלה) תחת חלון הווידאו.

לעריכה, ארגון מחדש ומחיקה של סצנות בסרטים המיועדים להתקן הסלולרי, בצע את הפעולות הבאות:

- Edit Mobile Movie ובחר פרט, ובחר איז הימנית על קובץ סרט, ובחר איז העמניה (עריכת סרט להתקן סלולרי). באפשרותך לראות את התמונה הראשונה מהווידאו קליפ בחלון הווידאו. הסמן הכחול בציר הזמן מתחת לחלון הווידאו מציין את התמונה המוצגת.
- 2 להפעלה, השהיה, עצירה, מעבר להתחלה או מעבר לסוף, השתמש בלחצני הבקרה מתחת לחלון הווידאו. לתנועה ברחבי קטע הווידאו, גרור את הסמן הכחול בציר הזמן.
  - 3 לבחירת מקטע בקטע הווידאו לצורך עריכה, ארגון מחדש או מחיקה, בצע אחת מהפעולות הבאות:

- גרור את ידיות הבחירה הממוקמות בתחילת ובסוף ציר הזמן.
- לסימון זמן ההתחלה של הבחירה, לחץ ממושכות על מקש Shift ולחץ על ציר הזמן. לסימון זמן הסיום, לחץ ממושכות על מקש Ctrl ולחץ על ציר הזמן.

לאחר בחירת מקטע, באפשרותך לגרור את פס הבחירה בציר הזמן.

Delete למחיקת המקטע שנבחר בווידאו, לחץ על הלחצן 4 (מחיקה) בסרגל הכלים.

לחיתוך הבחירה ומחיקת החלקים האחרים, לחץ על הלחצן Crop (חיתוך) בסרגל הכלים.

להעתקת הבחירה ולהדבקתה בנקודה אחרת בזמן, לחץ על הלחצן Copy (העתקה) בסרגל הכלים. גרור את הסמן הכחול בציר הזמן אל הנקודה הרצויה ולחץ על הלחצן Paste (הדבקה).

### מידע נוסף

לקבלת עזרה נוספת בנוגע לפונקציות התוכנית, בחר Help (עזרה) > Adobe Photoshop Album Help (עזרה של (Adobe Photoshop Album) בתפריט הראשי.

לקבלת מידע נוסף אודות Starter Edition, בקר בכתובת. www.adobe.com/products/photoshopalbum/starter.html.

## **⊙ Adobe Premiere Elements**

ההוראות שלהלן נכתבו בהתבסס על מידע שקשור לגרסת Adobe Premier Elements התואמת העדכנית ביותר, הזמינה בעת כתיבת המסמך. עם זאת, ייתכן שפרטי ההוראות, בייחוד בנוגע

למיקומי האפשרויות השונות, לא יהיו מדויקים והם כפופים לשינוי.

באמצעות תוכנת המחשב Adobe Premiere Elements, באפשרותך לאסוף ולערוך את הווידאו קליפים והתמונות; להוסיף אפקטים, מעברים, טקסט ושמע; לשמור את התוצאה כסרט של QuickTime או כקובץ Windows Media; או לצרוב ישירות ל-DVD תואם.

כדי להתקין ולהשתמש ב-Adobe Premiere Elements, נחוץ מחשב תואם שפועל בו Microsoft Windows XP. לפני השימוש בתוכנה במחשב. עליך להתקינה במחשב.

:עבור Adobe Premiere Elements יש צורך בפריטים הבאים

- 1.3 GHz של Intel Celeron או Intel Pentium 4 או מעבד 4.5 (או מעבד תואם עם תמיכה ב-SSE2); מעבדים כפולי
   Hyper) אי מעבד משנה מקבילים (Threading); יש צורך ב-4 Pentium עם 3 GHz עבור וידאו (HDV).
  - Media או Home Edition) Microsoft Windows XP אילך (Center Edition אילך) אילך Service Pack 2 אילך
  - - 4 GB של שטח פנוי להתקנה בכונן הקשיח
- כונן DVD-ROM (יש צורך בצורב DVD תואם לצורך צריבת (DVD)
  - רזולוציית גרפיקה של 1,024x768 עם צבע של 16 סיביות (XGA)
    - Microsoft מנהלי התקנים של שמע ותצוגה התואמים ל-DirectX 9

Adobe Premiere Elements כולל תמיכה בתבניות קובץ של עויבאו כגון 3gp. (ייבוא בלבד), QuickTime, .mpeg. עויבאו בלבד), 3gp. (ייבוא בלבד), ass. (ייבוא בלבד), wma ,wav (ייבוא בלבד), psd ,Dolby Digital Stereo. wma ,wav (ייבוא בלבד), mp3 ,.aiff ו-עבניות קובץ געמונה כגון png. (ייבוא בלבד) ו-peg. לקבלת רשימה מלאה של ממונה כגון png. (ייבוא בלבד) ו-peg. לקבלת רשימה מלאה של ממונה כגון Adobe Help Center (מוקד העזרה של Adobe Premiere Elements). לקבלת הוראות לפתיחת Adobe Help Center (מוקד העזרה של לקבלת הוראות לפתיחת 33 (מוקד העזרה של (Adobe). ראה 'עזרה והדרכות', בעמוד 33.

### התקנת Adobe Premiere Elements במחשב

להתקנת Adobe Premiere Elements מה-DVD-ROM במחשב תואם, בצע את הפעולות הבאות:

- סגור את כל היישומים שפתוחים במחשב ובהתקן. 1
- 2 הכנס לכונן ה-DVD במחשב את ה-DVD-ROM הכלול באריזת המכירות הסטנדרטית.
  - 3 בתפריט Install Software (התקנת תוכנות), בחר Adobe Premiere Elements.
    - . פעל לפי ההוראות שעל המסך

### עזרה והדרכות

### יצירת וידאו

היישום Adobe Premiere Elements כולל ארבע סביבות עבודה פעילות. Edit (עריכה) ו-DVD. עם פתיחת היישום, סביבת העבודה המוגדרת כברירת מחדל היא Edit (עריכה). כדי לפתוח סביבת עבודה אחרת, לחץ על הלחצן הרצוי בחלק הימני העליון של סביבת העבודה Edit (עריכה).

סביבת העבודה Edit (עריכה) היא סביבת העבודה העיקרית שבה ניתן להציג את הקבצים על צירי הזמן ולערוך אותם. בסביבת העבודה Titles (כותרות), ניתן להוסיף כותרות, רשימת יוצרים וכיתובים; ובסביבת העבודה DVD, ניתן לצרוב את קטע הווידאו ל-DVD תואם.

### התחלת פרוייקט חדש

ב-Adobe Premiere Elements, באפשרותך ליצור פרוייקטים שבהם משולבים הווידאו קליפים והקליפים הקולייים, תמונות הסטילס, האפקטים, המעברים והכותרות הנבחרים, לכדי סרט. להתחלת פרוייקט חדש ולהוספת קובצי מדיה, בצע את הפעולות הבאות:

Adobe Premiere Elements הפעל את 1

- New project (ברוך הבא), בחר Welcome 2 (פרוייקט חדש).
- 3 בתיבת הדו-שיח New project (פרוייקט חדש), הזן שם עבור הפרוייקט ובחר OK (אישור).

לאחר הזנת השם, באפשרותך להוסיף לפרוייקט קובצי מדיה.

### קבלת קובצי מדיה עבור פרוייקט

להוספת תמונות, וידאו קליפים וקליפים קוליים שמורים לפרוייקט, לחץ על הלחצן Get Media (קבלת מדיה) בסרגל הקיצור. באפשרותך לעיין ולבחור קבצים ממחשב תואם או כונן נשלף תואם, או להשתמש בכבל נתונים תואם מסוג USB לצורך עיון ובחירת קבצים מהתקן Nokia שברשותך.

הקבצים הנבחרים מופיעים ברשימה בלוח Media (מדיה). כדי להשתמש בקליפ רצוי, לחץ ממושכות על לחצן העכבר השמאלי כדי לגרור את הקליפ מהלוח Media (מדיה) אל ציר הזמן. באפשרותך לארגן את הקליפים על ציר הזמן בסדר ההופעה הרצוי, כמו גם לחתוך ולקצר את הקליפים. לקבלת מידע נוסף, עיין ב-Adobe Help Center (מוקד העזרה של Adobe). לקבלת הוראות לפתיחת Adobe Help Center (מוקד העזרה של Adobe), ראה 'עזרה והדרכות', בעמוד 33.

### עריכת קטעי וידאו ותמונות

באפשרותך להוסיף לקטעי הווידאו אפקטים, כגון מערבולות וגלישות, ומעברים, כגון עמעום והתמוססות. כמו כן, באפשרותך לערוך את הצבעים והתאורה.

להחלת אפקט או מעבר, בלוח Effects and transitions (אפקטים ומעברים), בחר את האפקט או המעבר הרצוי וגרור אותו אל אחד הקליפים שעל ציר הזמן.

להוספת כותרת, זכויות או כיתובים לקטע וידאו שיצרת, בתצוגה Titles (כותרות), בחר את הכותרת הרצויה, או השתמש באחת התבניות.

### שיתוף וידאו

באמצעות Adobe Premiere Elements, באפשרותך לצרוב את קטעי הווידאו ל-DVD תואם ולהציגם בטלוויזיה תואמת. באפשרותך גם לייצא את קטעי הווידאו לתבנית קובץ אחרת ולשתף אותם באינטרנט.

### DVD-צריבת קטעי וידאו ל

בסביבת העבודה DVD. בחר באחד משני סוגי ה-DVD: DVD בהפעלה אוטומטית שאינו מכיל תפריטים; או DVD מבוסס-תפריטים שעבורו באפשרותך לבחור סצנות, תבניות או תפריטים שונים.

להצגת מקדימה של ה-DVD, בסביבת העבודה DVD, בחר Preview DVD (תצוגה מקדימה של DVD) ולחץ על Play (הפעלה).

לכוונון הגדרות ה-DVD לפני צריבת הסרט ל-DVD תואם, בלוח Layout (פריסה), בחר Burn DVD (צריבת DVD). ראה 'הגדרות DVD', בעמוד 34.

לצריבת הסרט ל-DVD תואם, בחר Burn (צריבה).

### הגדרות DVD

לפני צריבת הווידאו ל-DVD תואם, באפשרותך לערוך את הגדרות ה-DVD. בחר אם ברצונך לצרוב את הווידאו ישירות ל-DVD או לשמור אותו בתיקייה בכונן הקשיח במחשב תואם; כוונן את איכות ה-DVD; ובחר את תקן הטלוויזיה עבור האזור שלך. הגדרת ברירת המחדל עבור איכות DVD היא **DVD מ**תאים את לדיסק). היישום Adobe Premiere Elements מתאים את הסרטון לשטח הדיסק הזמין ודוחס אותו רק במידה הנחוצה כדי לשמר את האיכות. בהתאם לאורך ולמורכבות הווידאו, הדחיסה עשויה להימשך זמן רב.

### ייצוא קטעי וידאו לתבנית אחרת

אם ברצונך לשתף את קטע הווידאו באינטרנט, לדוגמה, באפשרותך לייצא את קטע הווידאו לתבנית קובץ אחרת, כגון QuickTime או Windows Media עבור האינטרנט. כדי לייצא את הקובץ לתבנית קובץ אחרת, לחץ על הלחצן **Export** (ייצא) בסרגל הקיצור.

לקבלת רשימה מלאה של תבניות קובץ נתמכות, ראה Adobe Adobe (מוקד העזרה של Adobe) ביישום Help Center Adobe Help (לקבלת הוראות לפתיחת Premiere Elements, Center (מוקד העזרה של Adobe), ראה 'עזרה והדרכות', בעמוד 33.